## TÉLÉCHARGEMENT DU PACK OFFICE PRO – Lycées 4.0

La Région Grand Est met **GRATUITEMENT** à disposition des lycéens le **pack Microsoft Office Pro** selon les conditions suivantes : **15 téléchargements** maximum (5 PC/MAC, 5 smartphones et 5 tablettes).

## 1<sup>ère</sup> étape : CRÉATION DU COMPTE

Votre lycée utilise l'ENT « Mon Bureau Numérique », vous devez donc d'abord vous enregistrer en vous rendant ici :

https://office-grandest.numerique-educatif.fr/Register

- Il est nécessaire de remplir tous les champs et ensuite de cliquer sur le bouton « S'inscrire ».

-> Mot de passe = Mot de passe WIFI GRAND EST

-> Identifiant = Identifiant WIFI GRAND EST

- Un email vous sera alors transmis avec un lien permettant d'activer votre compte.

2<sup>ème</sup> étape : ACTIVATION DU COMPTE

Vous ne pouvez activer votre compte que lorsque vous avez reçu l'email de confirmation.

Rendez-vous ici : https://office-grandest.numerique-educatif.fr/

-> Connectez-vous avec Identifiant + Mot de passe WIFI GRAND EST

-> Validez les Conditions Générales d'Utilisation : « J'accepte ce service.»

-> Une fois les conditions acceptées, **vous devrez attendre 30 minutes** le temps que le service créée votre compte chez Microsoft et active vos licences.

## 3<sup>ème</sup> étape : TÉLÉCHARGEMENT DU PACK OFFICE PRO

Le téléchargement d'Office n'est possible que 30 minutes après la validation des conditions d'utilisation.

- Cliquez sur : Télécharger Office Pro
- Connectez-vous à votre compte Microsoft :
  - -> Identifiant = Identifiant WIFI GRAND EST @numerique-educatif.fr

-> Mot de passe = Mot de passe WIFI GRAND EST

- Cliquez sur : Installer Office

Remarque : Pour éviter les erreurs dues à un manque de débit sur le réseau, privilégier les téléchargements à votre domicile ou durant les heures moins chargées au lycée (après 17h).